## **Richiesta Prestazione in Rete**

Se si desidera presentare una **Richiesta prestazione in Rete**, è necessario cliccare sull'apposito bottone nella schermata **Home** del Portale Lavoratore Fondo Sanedil.

| •   | Richiesta Prestazione in Rete        |
|-----|--------------------------------------|
| 67) | Riapri richiesta prestazione in rete |

La schermata si presenterà come segue, per poter inviare la propria richiesta come si può vedere dall'alert in giallo in alto "*Attenzione! Fino a quando tutti i campi richiesti non saranno compilati non sarà possibile inviare la richiesta di prestazione in rete! Il relativo pulsante si abiliterà solo dopo aver completato l'inserimento dei dati*"

| A Prestazione                                                                                               | : + Aeskunei - | Atsskungt     Privacy Policy     OAutorizzo II trattamento dei miei dati personali in conformità con le disposizioni della Pi-lvacy Policy.       |                       |  |
|----------------------------------------------------------------------------------------------------|----------------|----------------------------------------------------------------------------------------------------|-----------------------|--|
| 🛕 Documenti Allegati                                                                                        | + Agghungi     | (2º Territed Consumo                                                                                                    |                       |  |
| Documenti Necessari:<br>• copia attestazione di servizio<br>• copia attesta prescrizione medica/impegnativa |                | Prenotazione                                                                                                    | 意 Seleziona Struttura |  |
|                                                                                                    |                | Info<br>Hai gia preco appuntamento? Selectiona la etruttura prima di tutto.<br>Se non hai preco alcun appuntamento puoi saltare questo passaggio. |                       |  |
| Annulla Richlesta     E) Salva per dapo                                                                     |                | -                                                                                                    | Invia Richless        |  |

Il primo campo da compilare è quello relativo alla **Prestazione**, indicando quanto riportato nella prescrizione del medico, nel campo apposito.

| Prestazione                       | ×        |
|-----------------------------------|----------|
| Indicare la prestazione richiesta | lico.    |
| Chiudi                            | Conferma |

Una volta inserita e cliccato Conferma, la prestazione verrà visualizzata come segue, con la possibilità attraverso l'apposito pulsante di essere modificata.

| restazione         | 🖋 Modifica |
|--------------------|------------|
| Analisi del sangue |            |
|                    | h          |

In questo caso i **Documenti Allegati** obbligatori saranno sempre gli stessi due:

- Copia Attestazione di Servizio
- Copia della Prescrizione Medica/Impegnativa

| 🛕 Documenti Allegati                                                                                                    | + Aggiungi |
|----------------------------------------------------------------------------------------------------|------------|
| Documenti Necessari: <ul> <li>copia attestazione di servizio</li> <li>copia della prescrizione medica/impegnativa</li> </ul> |            |
| copia della prescrizione medica/impegnativa                                                                                  |            |

Potrà essere selezionato il **Tipo Documento** che si desidera allegare tramite il menù a tendina, e successivamente tramite il bottone **Scegli File** sarà possibile ricercare il documento all'interno del proprio computer. Il campo **Nota** è facoltativo e lo si può compilare nel caso sia necessario comunicare informazioni aggiuntive per l'operatore che prenderà in carico l'operazione. Confermare l'inserimento e procedere allegando tutti i documenti richiesti.

| Aggiungi Documento Allegato         | ×        |
|-------------------------------------|----------|
| Tipo Documento                      |          |
| copia attestazione di servizio      | ~        |
| Scegli file Nessun file selezionato |          |
| Nota                                |          |
|                                     |          |
| Chiudi                              | Conferma |

Una volta inseriti, i documenti allegati, saranno riepilogati e visibili, tramite l'icona verde a lato oppure cancellati tramite l'icona rossa con il cestino.

| Documen    | ti Necessari:                                                    |                                                                                  |      |                                   |
|------------|------------------------------------------------------------------|----------------------------------------------------------------------------------|------|-----------------------------------|
| copia a    | ittestazione di servizio                                         |                                                                                  |      |                                   |
| Copian     | iena prescrizione medica/impegnativa                             |                                                                                  |      |                                   |
|            |                                                                  |                                                                                  |      |                                   |
|            |                                                                  |                                                                                  |      | Data                              |
|            | Nome File                                                        | Tipo Documento                                                                   | Nota | Inserimento                       |
|            |                                                                  |                                                                                  |      |                                   |
| <b>T</b> 0 | Screenshot_20210329_154023.png                                   | copia della prescrizione                                                         |      | 29/03/2021                        |
| <b>Ö</b> 💿 | Screenshot_20210329_154023.png                                   | copia della prescrizione<br>medica/impegnativa                                   |      | 29/03/2021<br>15:47               |
|            | Screenshot_20210329_154023.png<br>Screenshot_20210329_154516.png | copia della prescrizione<br>medica/impegnativa<br>copia attestazione di servizio | nota | 29/03/2021<br>15:47<br>29/03/2021 |

Una volta compilati i campi precedenti sarà necessario fornire il consenso al trattamento dei propri dati personali.

| Privacy Policy                                                                                             |  |
|----------------------------------------------------------------------------------------------------|--|
| O Autorizzo il trattamento dei miei dati personali in conformità con le disposizioni della Privacy Policy. |  |
| C Fornisci Consenso                                                                                        |  |

Cliccando su **Fornisci Consenso**, tramite la schermata che si aprirà sarà possibile leggere il documento relativo e confermare spuntando la voce "*Autorizzo il trattamento dei miei dati personali in conformità con le disposizioni della Privacy Policy*". Si tratta di un passaggio vincolante per l'invio della propria richiesta.

| Privacy Policy                                                                                                    |    |
|----------------------------------------------------------------------------------------------------|----|
| Premessa                                                                                                    |    |
| Fondo SANEDIL, in qualità di Titolare, Le descrive i caratteri del trattamento e i diritti che la legge le attribuisce, con particolare riferimento al servizio di registrazione. | Ì  |
| Quali dati personali raccogliamo?                                                                                                    |    |
| Fondo SANEDIL raccoglie i seguenti dati:                                                                                                    | ÷  |
| utorizzo il trattamento dei miei dati personali in conformità con le<br>isposizioni della Privacy Policy.                                                                         |    |
| 2                                                                                                    |    |
| Chindi                                                                                                    | na |

Il campo relativo alla **Prenotazione** è da compilare solo nel caso in cui non sia stato già preso l'appuntamento per la **Richiesta di Prestazione in Rete** inserita. Per prima cosa cliccare sul bottone giallo **Seleziona Struttura**.

| Info                                                               |  |
|--------------------------------------------------------------------|--|
| Hai già preso appuntamento? Seleziona la struttura prima di tutto. |  |
| Se non hai preso alcun appuntamento puoi saltare questo passaggio. |  |

La struttura sarà possibile cercarla attraverso la Denominazione struttura, il Comune, la Sigla della Provincia e/o il CAP. Dopo aver compilato almeno un campo cliccare su Cerca, e selezionare nell'elenco dei risultati la Struttura desiderata.

| Ricerca Struttura |                 | ×        |
|-------------------|-----------------|----------|
| Denominazione     |                 |          |
| Comune            | Sigla Provincia | Сар      |
| Chiudi            |                 | Conferma |

Una volta inserita la Struttura sarà necessario indicare la **Data** e l'**Orario** della prenotazione, cliccando sul pulsante giallo **Modifica**.

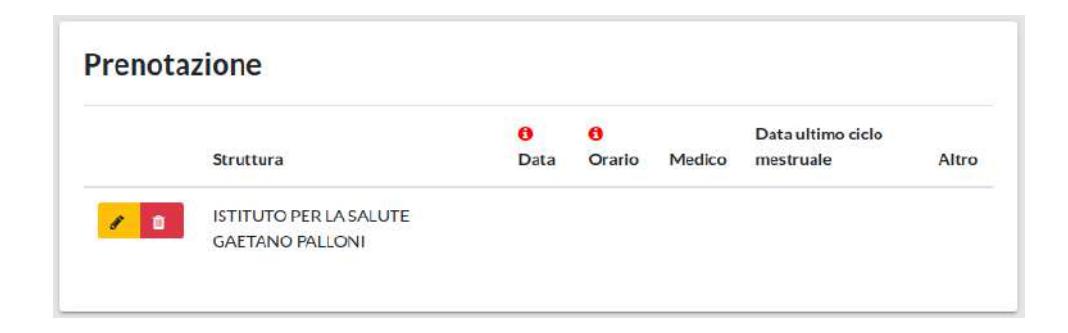

Sarà possibile inserire oltre alla Data e all'Orario, che sono voci obbligatorie, in maniera facoltativa, il **Nome del Medico** (Solo in caso di visite specialistiche), **Data Ultimo Ciclo mestruale** (In caso di Pacchetto prevenzione donna / Visite Senologiche Ginecologiche inserire la data dell'ultimo ciclo mestruale) e eventuali informazioni aggiuntive nel campo **Altro**.

| Modifica Prenotazione                                                                                              | ×        |
|----------------------------------------------------------------------------------------------------|----------|
| Prenotazione presso la struttura "ISTITUTO PER LA SALUTE<br>GAETANO PALLONI".                                      |          |
| Data                                                                                                    | _        |
| Orario                                                                                                    |          |
| Nome del Medico                                                                                                    |          |
| Solo in caso di Visite Specialistiche<br>Data ultimo ciclo mestruale                                               |          |
| In caso di Pacchetto prevenzione donna / Visite Senologiche Gineco<br>inserire la data dell'ultimo ciclo mestruale | ologiche |
| Altro                                                                                                    |          |
| Chiudi                                                                                                    | onferma  |

Una volta compilati tutti i campi e inseriti i documenti richiesti in alto alla schermata apparirà l'alert di colore verde, che ci comunica che è possibile procedere all'invio della richiesta.

| Tutti i campi richiesti sono stati compilati                          |  |
|-----------------------------------------------------------------------|--|
| E' possibile effettuare l'invio della richiesta in qualsiasi momento! |  |

Nel caso ci fosse necessità, tramite il bottone rosso in basso **Annulla Richiesta**, sarà possibile cancellare la richiesta per poterne aprire una nuova in seguito. Con il bottone blu **Salva per dopo**, in caso di necessità è possibile mettere in standby la pratica e riprenderla in un secondo momento. Nella schermata **Home** invece di **Richiedi Prestazione in Rete** troverete scritto **Riapri Richiesta prestazione in Rete**, poiché non è possibile inoltrare una nuova richiesta fintanto che la precedente non sia conclusa (inviata o annullata).

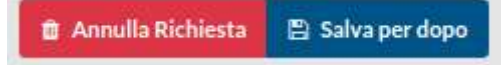

Completati tutti i passaggi è ora possibile cliccare sul bottone verde in basso **Invia Richiesta**, la schermata successiva si presenterà come segue.

| epilogo Dati                                                                                                    |                                                                                                    |                                                                                                    |                          |       |                                              |                                                       |        |
|----------------------------------------------------------------------------------------------------|----------------------------------------------------------------------------------------------------|----------------------------------------------------------------------------------------------------|--------------------------|-------|----------------------------------------------|-------------------------------------------------------|--------|
| Bass Barneta Ca                                                                                                    | obread for brand                                                                                                    |                                                                                                    |                          |       |                                              |                                                       |        |
| nformazion                                                                                                    | i Generali                                                                                                    |                                                                                                    |                          |       |                                              |                                                       |        |
| HERE MONTHCOMES                                                                                                    |                                                                                                    | B/02D#DQ#F3021003#2                                                                                                    |                          |       |                                              |                                                       |        |
| HER REPORT OF THE PERSON NAMES                                                                                                    |                                                                                                    | CASSAEDILE BELLAPROVINCIA D                                                                                                  | ANEZZÓ                   |       |                                              |                                                       |        |
| fredation                                                                                                    |                                                                                                    | And the barries a                                                                                                    |                          |       |                                              |                                                       |        |
| atorligadore Prive                                                                                                    | ny Polity                                                                                                    | 3                                                                                                    |                          |       |                                              |                                                       |        |
| ocumenti /                                                                                                    | legati                                                                                                    |                                                                                                    |                          |       |                                              |                                                       |        |
| Descent Vers<br>I and Albert<br>I and Albert                                                                                                    | and<br>an dianata<br>an an an an an an an an an an an an an a                                                                                                    |                                                                                                    |                          |       |                                              |                                                       |        |
| Decement Hone<br>International<br>International                                                                                                    | an ang ang ang ang ang ang ang ang ang a                                                                                                    | Tipe December 1                                                                                                    |                          |       | Neta                                         | Dala Isseriesetto                                     |        |
|                                                                                                    | with a series of series of                                                                                                    | Tipo Docemente<br>sega dela presi Mare e materia Fragme                                                                      | tha                      |       | Nes                                          | Dais Institutio<br>1943-Juli 1944                     |        |
|                                                                                                    | wangen<br>men kannon<br>men kannon<br>Mener Fre<br>Secreting, 2022/23, 2022/pre<br>Secreting, 2022/23, 2022/pre                                                                                                    | Typ Disarrentis<br>sate shi gradi Kani mali shi gaga<br>sage shi stateved sandar                                             | tha                      |       | Mara<br>ang 1                                | Dais Instituents<br>29/02/061124/7<br>29/03/20111547  |        |
| renotazion                                                                                                    | e<br>e<br>e<br>e<br>e<br>e<br>e<br>e<br>e<br>e<br>e<br>e<br>e<br>e                                                                                                    | Typ Decrement<br>ange aktyrasa tanan matakinyagan<br>ange aktodesmol turvise                                                 | ba :                     |       | Nes<br>any 1                                 | Dais Insettantis<br>29/02/001134/7<br>29/03/2011 (547 |        |
| Committee<br>Committee<br>Commit | e<br>e<br>e<br>to the second science also<br>there the<br>Second science also<br>Second science also<br>the second science also<br>the se | Tipo Desarrente<br>state del processione mai del traggio<br>state altridistrate di un visite<br>del processione di un visite | tina<br>B Otarine        | Meder | Nets<br>esty 1<br>Desultime toth Instruction | Dals Insettantis<br>299220011347<br>299520011547      | Jaco   |
| Committee<br>I man state<br>Tenotazion<br>Strutter                                                                                                    | e<br>providence<br>Secondary 200325,35422.prg<br>Secondary 200325,35422.prg<br>Secondary 200325,35422.prg<br>Control Adult Control Part Control<br>Differ LAdult Control Part Control<br>Differ LAdult Control Part Control                                                                                                    | Tipo Desenserio<br>rese da la pace trans mai la trapaga<br>respectatos de transfer<br>de Data<br>B Data<br>2562/2021         | ttra<br>B/Darto<br>13565 | Найн  | Nes<br>esc 1<br>Désultire de transait        | Dais Insettantis<br>29/02/06113847<br>29/05/200115847 | (Aus : |

Nel **Riepilogo Dati** sarà possibile rivedere le informazioni inserite nei campi e i documenti allegati e le funzioni **Annulla Richiesta** e **Salva per dopo** saranno ancora attive. Se sono stati inseriti dei dati non corretti o ci sono delle modifiche da effettuare sulla richiesta, tramite il pulsante giallo in basso **Modifica Dati**, sarà possibile tornare indietro ed effettuare tutte le modifiche necessarie. Nel caso in cui le informazioni siano tutte corrette, cliccare su **Conferma Invio Richiesta**.

Una volta confermato l'invio, in alto alla schermata apparirà il seguente alert in verde.

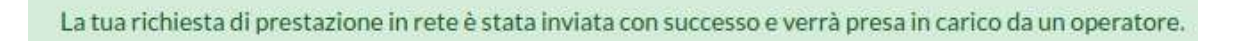

Tutte le **Richieste di Prestazione in Rete** inviate e il loro stato saranno reperibili nella sezione dedicata **Elenco Prestazioni in Rete**, raggiungibile sia cliccando sulla voce del Menu apposita, sia cliccando sul bottone blu in basso alla schermata una volta confermato l'invio della richiesta.

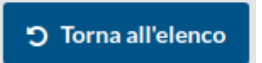

La sezione **Elenco Prestazioni in Rete** si presenta come segue, riportando tutte le richieste effettuate, sarà importante monitorare lo **Stato Richiesta**, al fine di controllare il procedimento di lavorazione della pratica.

In caso di incongruenze o informazioni errate gli operatori di Cassa Edile o EdilCassa hanno la facoltà di poter inviare indietro la pratica, indicando le modifiche da effettuare, o respingerla, indicando la motivazione. I cambiamenti di stato delle pratiche saranno notificati anche tramite **Alert**, i quali potranno essere visualizzati nel menu in alto a destra (come descritto in precedenza).

Nella parte alte della schermata sarà presente la funzione di filtro per poter ricercare le richieste desiderate, per Data, Codice Identificativo e Stato Richiesta.

Tramite il tasto verde **Visualizza Richiesta di prestazione in Rete** potrete vedere nuovamente il riepilogo dei dati inseriti.

| a Presentazione Richiesta (Dall |                              | Data Presentazione Richiesta (Ali | Codice Identificativo               | Seleziona Stato Richlesta |
|---------------------------------|------------------------------|-----------------------------------|-------------------------------------|---------------------------|
| 19                              |                              |                                   |                                     |                           |
| :o F                            | Prestazioni in Rete          |                                   |                                     |                           |
| 0                               | Data Presentazione Richiesta | Codico Identificativo             | Stato Richiesta                     | Ultime Aggiernamente      |
|                                 | 17/03/2021.00:00             | BGZDRDC5A20210317Z                | inviata a UniSalute                 | 17/03/2021 12:54          |
|                                 |                              | DC TODOGRODOLOGIO                 | the latter was assured to should be | 20/02/2024 14-04          |